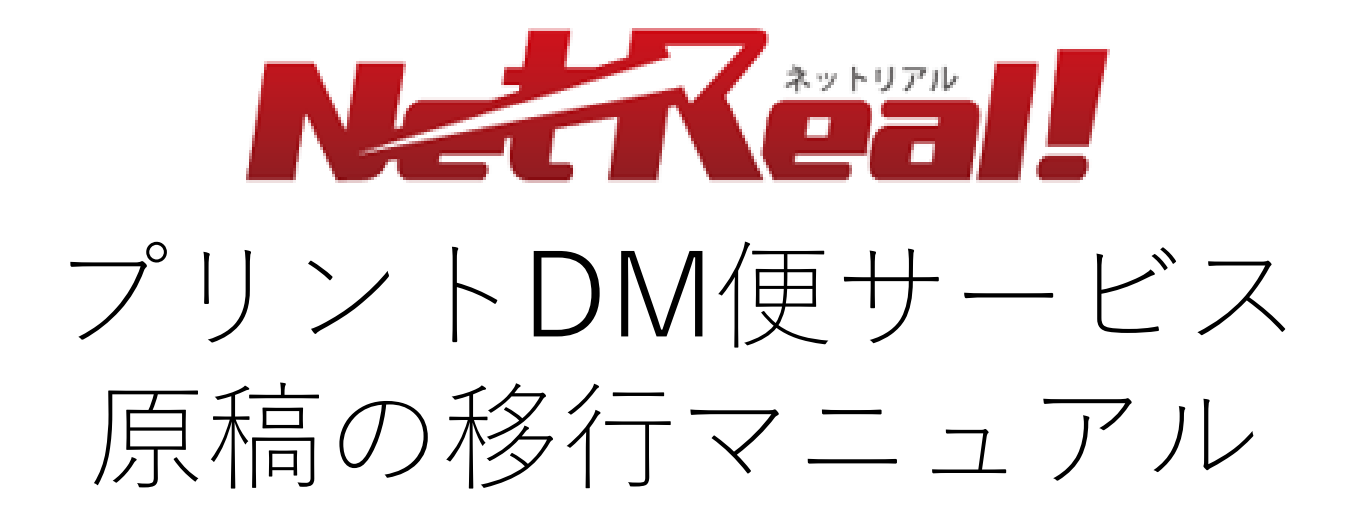

2021/01/05 NetReal株式会社

#### はじめに

. \_ \_ \_

原稿をダウンロードするには会員画面にログインする必要があります。 会員画面にログインした際、下記のどちらの画面が表示されているかで、 一部操作方法が異なります。該当の画面の操作方法をご確認ください。

| 旧凹田                                  |                                                                                                    |
|--------------------------------------|----------------------------------------------------------------------------------------------------|
|                                      | (17者に一下ロシイン)                                                                                                    |
| ☆貴ホーム () 法人名第                        | 📾 FAXES 🗟 2522 🚑 DMR3 🥥 792+DME 🦪 X-AES 🕾 59288                                                                                                    |
| 会員ホーム                                | 操作マニュアル(ヘルプ)問い合わせ                                                                                                    |
| 現在のポイント残高                            | お知らせ                                                                                                    |
| ・・・・・・・・・・・・・・・・・・・・・・・・・・・・・・・・・・・・ | NetRealik<br>Rozon 1263 118 čkástor<br>NetRealik<br>Rozon 1263 118 čkástor<br>NetRealik<br>Rozon 1264 1263 118 čkástor<br>NetRealik<br>Rozon 1264 1264 1264 1264 1264 1264 1264 1264 |

 こちらの画面が表示されている会員様は
 3~4ページの方法に従ってリストをダ ウンロードしてください。

#### 新画面

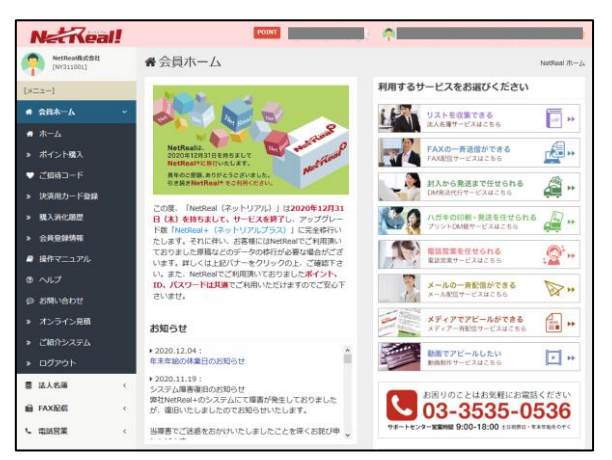

こちらの画面が表示されている会員様は 5~6ページの方法に従ってリストをダ ウンロードしてください。

#### 1.1プリントDM便の原稿をダウン ロードする①(旧画面)

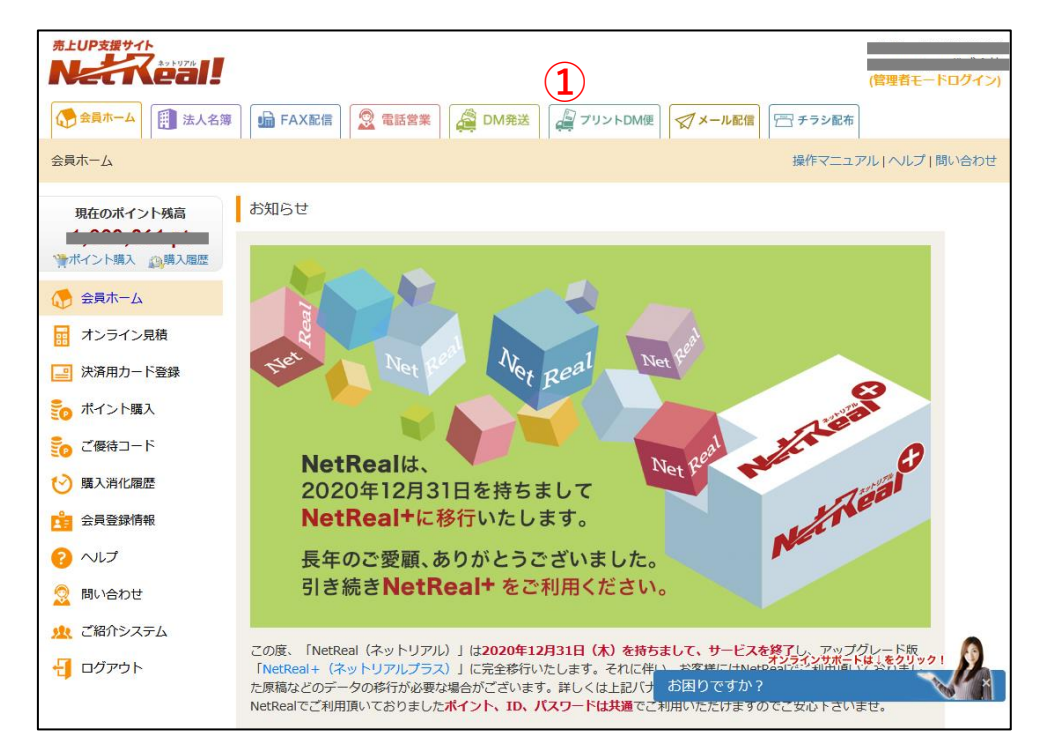

NetRealにログインし、登録してあるプリントDM便の原稿をダウンロードします。 (※上記の画面は、NetRealの旧画面となります。新画面ご利用の方はP.5~6をご参照ください。) ① 上部のメニュー一覧から「プリントDM便」メニュータブをクリックします。

## 1.1 プリントDM便の原稿をダウンロード する②(旧画面)

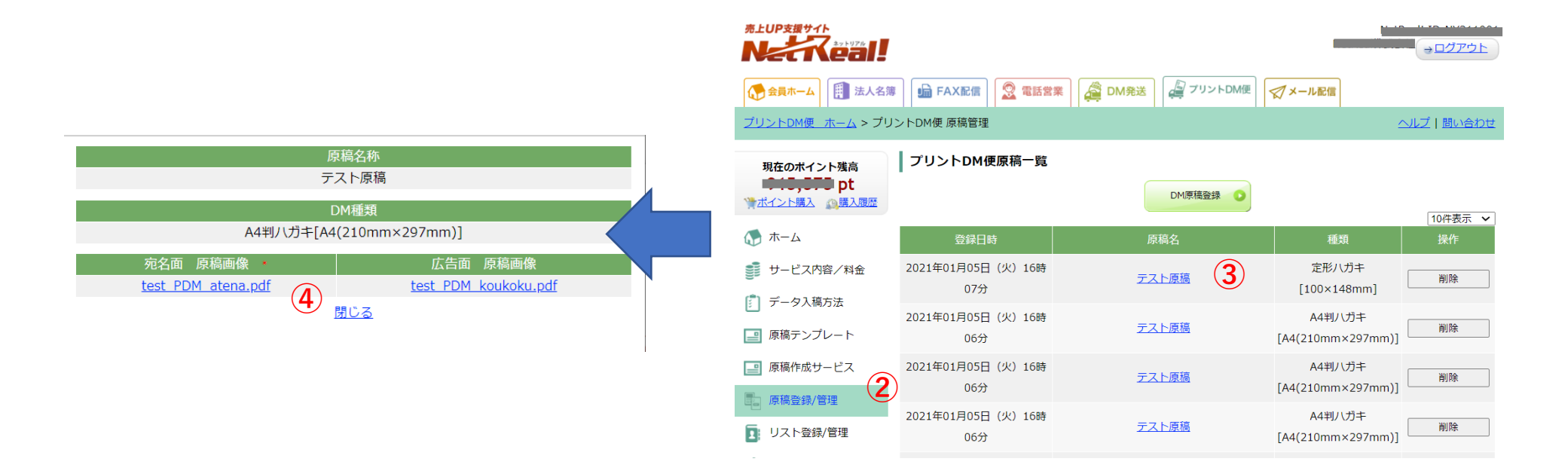

- ② 「原稿登録/管理」メニューをクリックします。
- ③ ダウンロードしたい原稿名をクリックすると、別ウィンドウが開きます。
- ④ 該当の原稿の宛名面と広告面をそれぞれクリックするとプリントDM便の原稿がダウンロードできます。
- ※原稿をダウンロードすると「原稿名」と異なるファイル名で保存されますので、ご注意ください。
- また、原稿ファイルがダウンロードされる場所につきましては、ご自身で設定された場所へ保存となりますの で、ご留意ください。

### 1.2 プリントDM便の原稿をダウンロード する① (新画面)

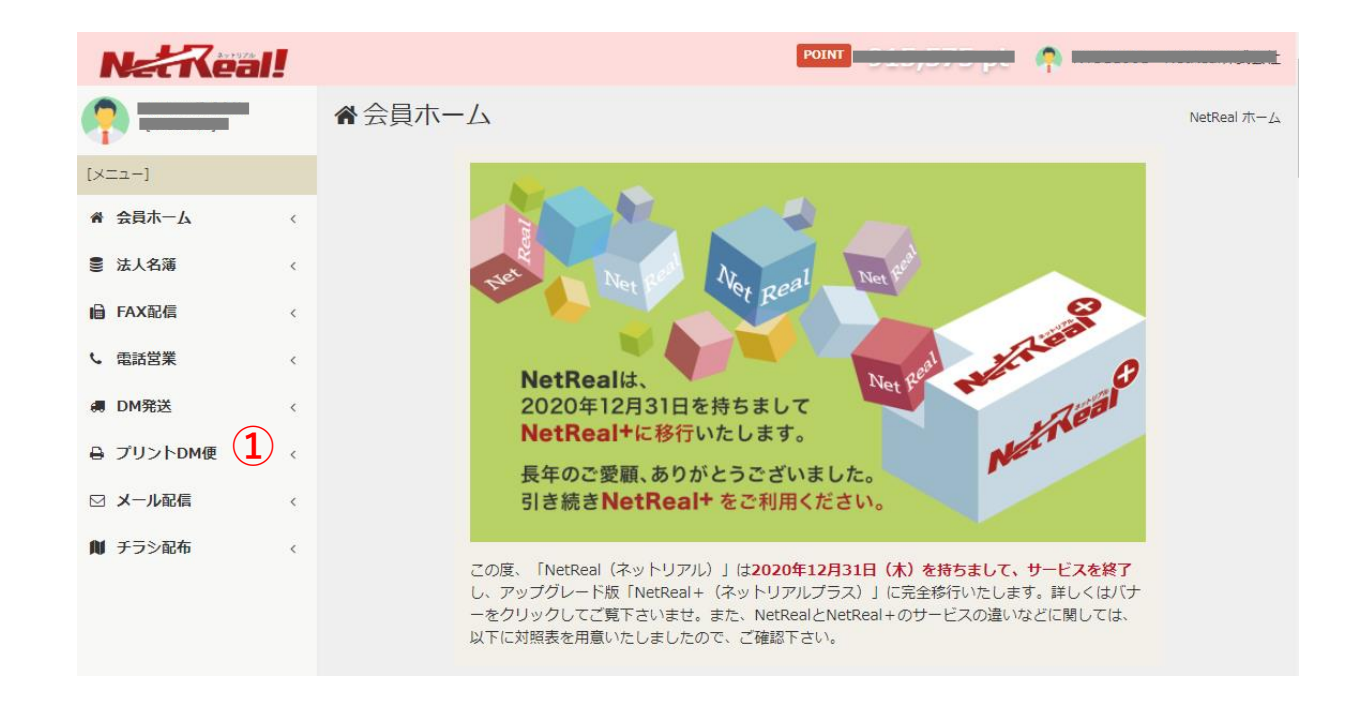

NetRealにログインし、登録してあるプリントDM便の原稿をダウンロードします。 (※上記の画面は、NetRealの新画面となります。旧画面ご利用の方はP.3~4をご参照ください。) ① 左側のメニュー一覧から「プリントDM便」メニューをクリックします。

### 1.2 プリントDM便の原稿をダウンロード する②(新画面)

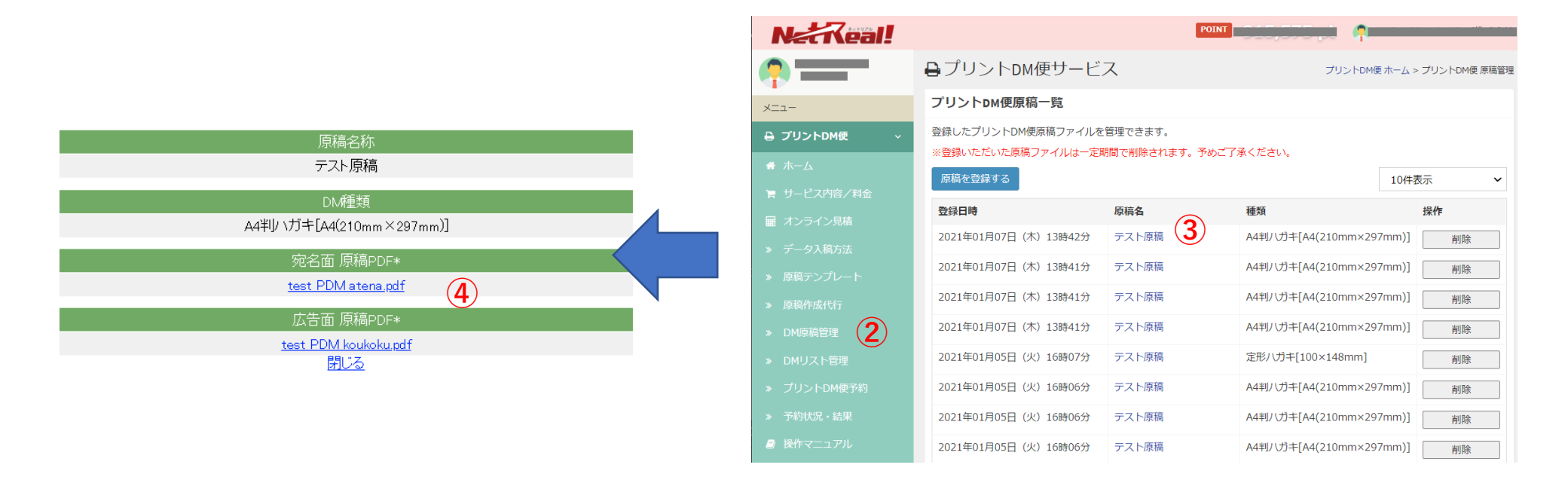

- 「DM原稿管理」メニューをクリックします。
- ③ ダウンロードしたい原稿名をクリックすると、別ウィンドウが開きます。
- ④ 該当の原稿の宛名面と広告面をそれぞれクリックするとプリントDM便の原稿がダウンロードできます。
- ※原稿をダウンロードすると「原稿名」と異なるファイル名で保存されますので、ご注意ください。 また、原稿ファイルがダウンロードされる場所につきましては、ご自身で設定された場所へ保存となり ますので、ご留意ください。

## 2. NetReal+のハガキDMの原稿について

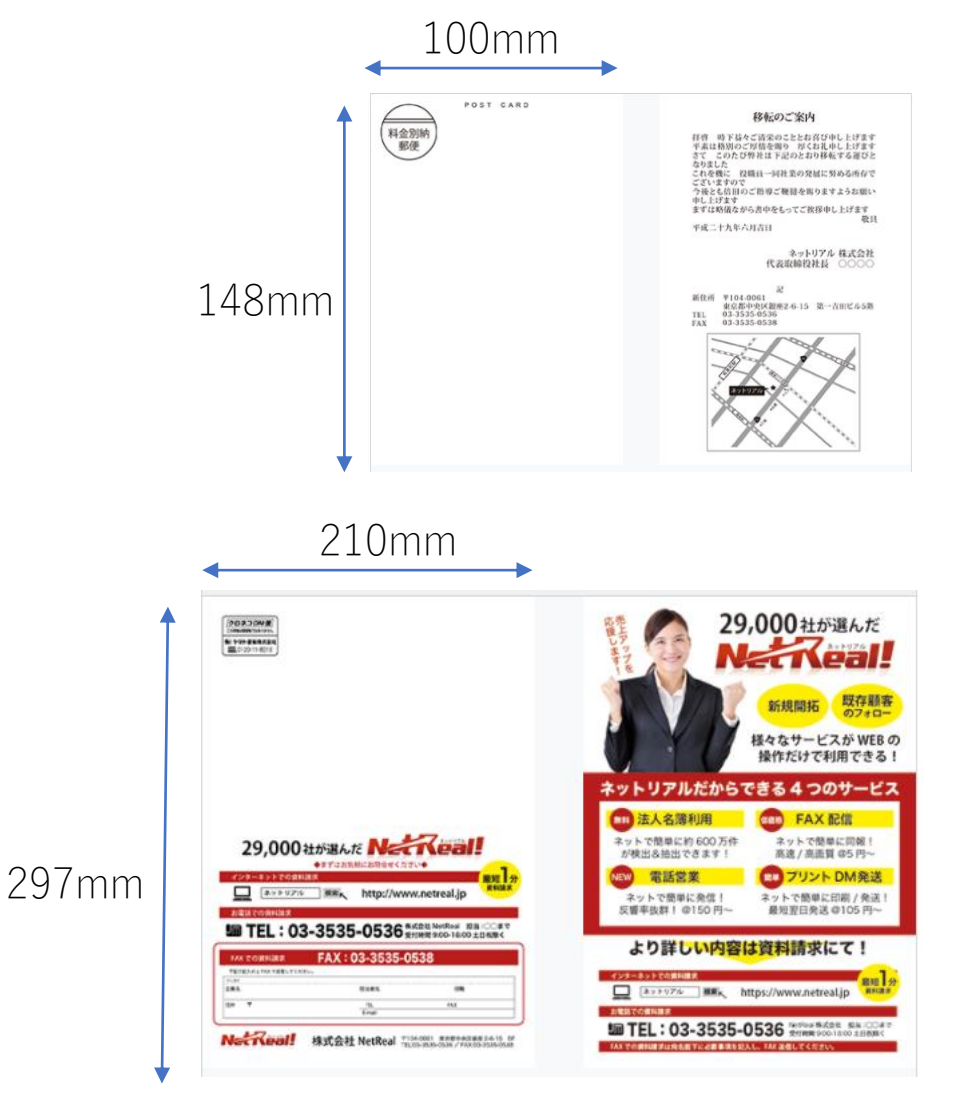

NetReal+で使用するハガキDMの原稿は以下の形でご 準備・アップロードいただく必要がございます。ご注 意ください。

・ PDF形式で作成してください。

・A4サイズ(210mm×297mm)もしくは定形ハガキ サイズ(100mm×148mm)で作成してください。

※トンボ線がついた原稿をアップロードする場合は、 トンボ線の内側が上述のサイズであるかご確認ください。

・宛名スペースには以下のマークを必ず規定の位置に 入力してください。 ※定形ハガキ:「料金別納郵便」及び「POST CARD」 マーク、A4ハガキ:「クロネコDM便」マーク

・ファイル容量は10MB以内に収めてください。

#### 3.ハガキDM便の原稿をアップロードす る①

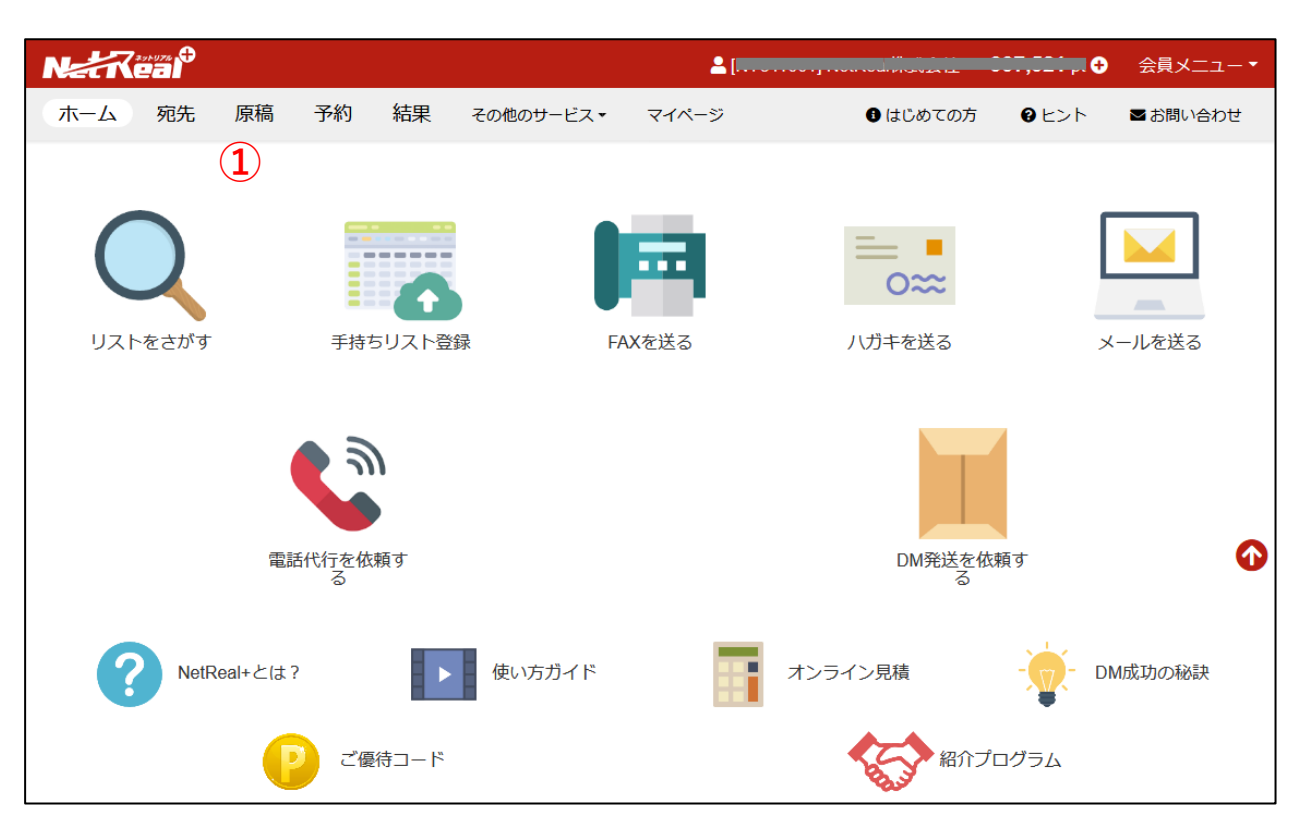

NetReal+にログインし、NetRealでダウンロードしたハガキDM便の原稿をアップロードします。

① 上部のメニュー一覧から「原稿」メニュータブをクリックします。

#### 3.ハガキDM便の原稿をアップロードす る②

| NEReal                                                     |                                                                                                    |                                                                                                    |                             | <b></b>                                |                                 |
|------------------------------------------------------------|----------------------------------------------------------------------------------------------------|----------------------------------------------------------------------------------------------------|-----------------------------|----------------------------------------|---------------------------------|
| ホーム 宛先 原稿                                                  | 予約 結果 その他の                                                                                                    | サービス▼ マイページ                                                                                                    |                             |                                        |                                 |
| すべての原稿                                                     | 2                                                                                                    |                                                                                                    | メール文面                       | メール文面                                  | ×                               |
| <b>+</b> アップロ−ドする                                          |                                                                                                    |                                                                                                    |                             |                                        |                                 |
| <ul> <li>FAX原稿</li> <li>八ガキDM原稿</li> </ul>                 | 原稿を                                                                                                    | テンプレートを                                                                                                    |                             |                                        |                                 |
| <ul> <li>メール文面</li> <li>コール台本</li> </ul>                   | УУ <u>Ј</u> Ц-Р96                                                                                                    | <i>ح</i> ۱ <i>۷</i> , ۵                                                                                                    |                             |                                        |                                 |
| ◆ 封入DM原稿                                                   |                                                                                                    |                                                                                                    | NetRealサービス終了に伴う紹介制度移行のお知らせ | NetRealサービス終了に住<br>うパートナー制度移行のお<br>知らせ | NetRealサーt<br>びNetReal+サ<br>ご案内 |
| メール配信 » NEXT                                               | FAX原稿 (A4)                                                                                                    | FAX原稿 (A4)                                                                                                    | FAX原稿 (A4)                  | コール台本                                  | FAX原                            |
| テンプレート                                                     | Mar<br>BASSA KAUST<br>Markan Markan<br>Markan Markan<br>Markan Markan Markan<br>Markan Markan Markan<br>Markan Markan Markan<br>Markan Markan Markan<br>Markan Markan Markan<br>Markan Markan Markan<br>Markan Markan Markan<br>Markan Markan Markan<br>Markan Markan Markan<br>Markan Markan Markan<br>Markan Markan<br>Markan Markan<br>Markan Markan<br>Markan Markan<br>Markan Markan<br>Markan<br>Markan | #119-129-140#2120408~<br>#11242096.4<br>07489-1427<br>                                                                                                    |                             | $\frown$                               | テス<br>Excel新:                   |
|                                                            | Henry Level and Section 2014 (2014)<br>Section 2014 (2014) (2014)<br>Section 2014 (2014) (2014) (2014)<br>Section 2014 (2014) (2014) (2014) (2014)<br>Section 2014 (2014) (2014) (2                                                                                                    | PROJECT CONTROL OF A CONTROL OF A CONTROL OF |                             | R                                      |                                 |
| <ul> <li>* 料金体糸</li> <li>む問い合わせ</li> <li>* いってお</li> </ul> | ■即時予約                                                                                                    | 20111007 本プレ fox pdf                                                                                                    | fordecument 20201104 pdf    | ■即時予約                                  |                                 |
| ■ 利用規約                                                     | மாடு                                                                                                    | 2011007_#J Max.pdf                                                                                                    | Taxdocument_20201104.pdf    | NELIEITAN                              | フォーマット<br>3 pdf                 |

NetReal+にログインし、NetRealでダウンロードしたハガキDM便の原稿をアップロードします。

②「原稿をアップロードする」をクリックします。

# 3.プリントDM便の原稿をアップロード する③

| NetReal                                                                                                    |                                                                                                    |                              |                     |          | •            | 会員メニュー▼ |  |
|----------------------------------------------------------------------------------------------------|----------------------------------------------------------------------------------------------------|------------------------------|---------------------|----------|--------------|---------|--|
| ホーム 宛先 原稿                                                                                                    | 予約 結果 その他のサービス・                                                                                                    | マイページ                        |                     | ● はじめての方 | <b>9</b> ヒント | ■お問い合わせ |  |
| すべての原稿                                                                                                    | FAX配信用 ノノガキDM用 メーノ                                                                                                    | L配信用 電話代行用                   | 封入DM用               |          |              |         |  |
| <ul> <li>・ アジノコート9る</li> <li>・ FAX原稿</li> <li>・ ノ·ガキDM原稿</li> <li>・ メール文面</li> <li>・ コール台本</li> <li>・ 封入DM原稿</li> </ul> | <ul> <li>ハガキDM用の原稿を登録</li> <li>・厚手の紙に印刷し、そのまま発送されるハガキタイブのDM原稿です。</li> <li>・宛名面と広告面、それぞれのPDFデータをアップロードください。(@PDF原稿の作成方法)</li> <li>・サイズ (定形ハガキ or A4ハガキ) によって宛名面の形式が異なります。</li> <li>         原稿テンプレート(A4) → (原稿テンプレート(定形バガキ) → エラーが出てしまう場合 →     </li> </ul> |                              |                     |          |              |         |  |
| メール配信≫N#X/                                                                                                    | 宛名面原稿 🐹                                                                                                    | ファイルを選ぶ…<br>10MB以内のPDFファイルで等 |                     |          |              | 参照      |  |
|                                                                                                    | 広告面原稿 🐹                                                                                                    | ファイルを選ぶ<br>10MB以内のPDFファイルで登  | 緑ください。              |          |              | 参照      |  |
|                                                                                                    | 原稿サイズ                                                                                                    | ○ A4 [210mm×297mm]           | ○ 定形八ガキ [100×148mm] |          |              |         |  |
| 🔩 お問い合わせ<br>睯 利用規約                                                                                                    | 原稿名 🐹                                                                                                    | お好きな名前を入力<br>あとで識別しやすいように名前  | をつけてください。           |          |              |         |  |
|                                                                                                    |                                                                                                    |                              |                     |          | <b>√</b> 2(  | の原稿を登録  |  |

- ③ メニュー一覧から「ハガキDM用」メニュータブをクリックします。
- ④ ハガキDM原稿の「ファイルを選ぶ」もしくは「参照」をクリックし、会員画面へアップロードした い原稿を選択してください。
- (5) 「この原稿を登録| ボタンをクリックして、アップロード完了となります。
- ※原稿テンプレートをダウンロードし、新たに登録ご希望の方は、メニュータブ「原稿」ー「テンプレート」よりダウンロードいただき、原稿作成の上、再度アップロード(ご登録)ください。